# **Online Zoom Advising**

Zoom is a FREE video conference service. Create your account by visiting: https://zoom.us/ or by downloading the Zoom app onto your device.

#### How do I schedule a Zoom advising appointment?

To schedule an appointment contact the Center for Careers in Teaching at (657) 278-7130 or <u>askcct@fullerton.edu</u>.

### What happens after I schedule my appointment?

After you have scheduled your appointment you will receive an email with an invitation link to access the session on the day of your appointment.

### How do I prepare for my Zoom advising session?

- 1. Create your Zoom account by downloading the app to your device or by visiting https://zoom.us/
- If you have not used Zoom before, you may want to watch this short YouTube video which shows how to join a Zoom meeting. https://www.youtube.com/watch?v=vFhAEoCF7jg
- 3. Test your camera (camera is not required to utilize this service) and microphone before your session to ensure that it is fully functioning.
- 4. On the day of your appointment, find a quiet and comfortable space with little or no distractions.
- 5. Have any documents you would like to share/have questions ready. Items saved on your computer can be shared on the screen during the session.

## What if I am unable to attend my Zoom advising session?

Please contact the Center at least 1 day prior to the Zoom appointment to cancel your session or to reschedule for a new date.